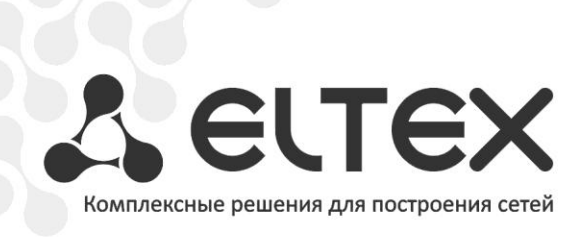

# TAU-72.IP TAU-36.IP

Руководство по настройке для работы с программной ATC Asterisk

Терминал абонентский универсальный

http://www.элтекс.pф/dokumentatsiya http://www.eltex.nsk.ru/dokumentatsiya

## ОГЛАВЛЕНИЕ

| Огла | авление                                         | 2  |
|------|-------------------------------------------------|----|
| 1.   | Аннотация                                       | 3  |
| 2.   | Описание                                        | 3  |
| 3.   | План работ                                      | 3  |
| 4.   | Настройка программной ATC Asterisk              | 4  |
| 4. 1 | Настройка с обязательной регистрацией абонентов | 4  |
| 4. 2 | Настройка без регистрации абонентов             | 5  |
| 5.   | Настройка TAU-72.IP/TAU-36.IP                   | 6  |
| 5. 1 | Настройка с обязательной регистрацией абонентов | 6  |
| 5. 2 | Настройка без регистрации абонентов             | 10 |

## 1. АННОТАЦИЯ

В настоящем руководстве приведена методика по конфигурированию оборудования TAU-72.IP/TAU-36.IP и программной ATC Asterisk для совместной работы. Рассмотрен вариант настройки для случая с обязательной регистрацией абонентов на программной ATC и без регистрации с использованием статического IP-адреса на шлюзе.

## 2. ОПИСАНИЕ

TAU-36.IP/TAU-72.IP — это абонентский шлюз IP-телефонии с интегрированным Ethernet коммутатором 2-го уровня, использующий для подключения к IP-сети оператора медный и оптический интерфейсы Gigabit Ethernet. Устройство преобразует аналоговые речевые сигналы в цифровые пакеты данных для передачи по IP-сетям. Предназначен для организации IP-телефонии в жилых домах и офисных помещениях.

Применение терминала на этапе перехода от сетей TDM к сетям NGN сохранит имеющуюся инфраструктуру сети и обеспечит выход аналоговых абонентов в IP-сети.

## 3. ПЛАН РАБОТ

- Настройка программной ATC Asterisk;
- Настройка TAU-36.IP/TAU-72.IP.

# 4. НАСТРОЙКА ПРОГРАММНОЙ ATC ASTERISK

## 4.1 НАСТРОЙКА С ОБЯЗАТЕЛЬНОЙ РЕГИСТРАЦИЕЙ АБОНЕНТОВ

Для того чтобы абоненты TAU-72.IP/TAU-36.IP могли зарегистрироваться на Asterisk, необходимо создать учетные записи для каждого абонента в файле конфигурации ATC. Большинство параметров, которые указываются в учётных записях, будут одинаковы для всех записей. В файле /etc/asterisk/sip.conf следует добавить шаблон, параметры которого будут общими для созданных учетных записей:

| [tau72](!)   |  |
|--------------|--|
| type=friend  |  |
| context=ext  |  |
| host=dynamic |  |

где:

tau72 – имя шаблона;

type – тип учетной записи (рекомендуемое значение friend);

context – задается имя контекста, используемого для плана нумерации;

host – IP адрес шлюза (если адрес шлюза динамический, то задается значение dynamic).

Далее необходимо добавить учетные записи для каждого абонента:

```
[70001](tau72)
secret=kj43wkf1
[70002](tau72)
secret=3kfj20ak
```

где:

70001, 70002 – имя учетной записи, также является номером и логином абонента;

**tau72** – имя шаблона, параметры которого будут использоваться для данной учетной записи;

secret – пароль для аутентификации абонента (задается, если требуется аутентификация абонентов).

Настройка плана нумерации производится в файле конфигурации Asterisk /etc/asterisk/extensions.conf. Если в программной АТС уже используется ранее созданный план нумерации (контекст), то можно применить его для маршрутизации исходящих вызовов от абонентов TAU-72.IP/TAU-36.IP. Для этого в параметре context учетных записей абонентов необходимо указать соответствующее имя контекста.

Если для TAU-72.IP/TAU-36.IP будет использоваться отдельный план нумерации, то необходимо добавить контекст, настроенный для абонентов, и указать в нем расширения для маршрутизации вызовов:

[ext]
exten => 7xxxx,1,Dial(SIP/\${EXTEN})

где:

ext – имя контекста, указанное в параметре context учетных записей абонентов TAU-72; exten – расширение для маршрутизации вызовов.

Запись в расширении для маршрутизации вызовов означает, что для входящих вызовов от учётных записей с данным контекстом разрешена маршрутизация на номера с маской 7хххх.

Чтобы совершать исходящие вызовы с TAU-72.IP/TAU-36.IP на другие номера (в том числе и в другие контексты), в плане нумерации (контексте) должны присутствовать соответствующие правила маршрутизации вызовов на данные учётные записи.

#### Пример контекста:

```
[ext]
exten => 7xxxx,1,Dial(SIP/${EXTEN})
exten =>
         8xxxxxx,1,Dial(SIP/${EXTEN}@external)
exten =>
         lxxx,1,Dial(SIP/${EXTEN:1})
```

В данном контексте исходящие вызовы на номера с маской 7хххх будут направлены на абонентов TAU-72.IP/TAU-36.IP с именами учетных записей 7хххх, вызовы на номера с маской 8ххххххх будут направлены на учётную запись external, вызовы на номера с маской 1ххх будут маршрутизироваться на учетные записи, имена которых совпадают с номером xxx («:1» удаляет первую цифру из набранного номера).

#### 4. 2 НАСТРОЙКА БЕЗ РЕГИСТРАЦИИ АБОНЕНТОВ

Если IP-адрес TAU-72.IP/TAU-36.IP задан статически, то не обязательно выполнять регистрацию абонентов на Asterisk. Все входящие вызовы для абонентов шлюза будут направляться на указанный в учетной записи IP-адрес, а для аутентификации абонентов при исходящих вызовах можно использовать один и тот же логин/пароль. В этом случае в файле /etc/asterisk/sip.conf для всех абонентов можно создать одну общую учетную запись:

| secret=df3gh2ab    |  |
|--------------------|--|
| host=192.168.18.46 |  |
| context=ext        |  |
| type=friend        |  |
| [acc_tau72]        |  |

acc\_tau72 – имя учетной записи (так же будет являться логином для аутентификации); type – тип учетной записи (рекомендуемое значение friend);

context – задается имя контекста, используемого для плана нумерации; **host** – IP адрес шлюза;

secret – пароль для аутентификации абонентов.

Настройка плана нумерации аналогична случаю с регистрацией абонентов шлюза. Отличие состоит в том, что в расширении для маршрутизации вызовов на абонентов TAU-72 необходимо указать имя учетной записи, на которую будут перенаправляться вызовы:

[ext]
exten => \_7xxxx,1,Dial(SIP/\${EXTEN}@acc\_tau72)

В этом случае запись в расширении для маршрутизации вызовов означает, что для входящих вызовов от учётных записей с данным контекстом, разрешена маршрутизация на номера с маской **7хххх** и эти вызовы будут маршрутизироваться на учетную запись **acc\_tau72**.

## 5. НАСТРОЙКА ТАU-72.IP/TAU-36.IP

### 5.1 НАСТРОЙКА С ОБЯЗАТЕЛЬНОЙ РЕГИСТРАЦИЕЙ АБОНЕНТОВ

Для работы с Asterisk необходимо настроить один из SIP профилей шлюза. Для этого перейдите в меню **PBX/SIP-H323 Profiles.** Выберите профиль, который в дальнейшем будет использоваться на абонентских портах, подключаемых к Asterisk (по умолчанию на всех абонентских портах задан SIP профиль 1).

В меню PBX/SIP-H323 Profiles/Profile N/SIP Custom выполните следующие настройки:

- В пункте Proxy mode необходимо указать parking или homing.
- В оба поля **Proxy / Registrar / Use registration 1** введите IP адрес хоста, на котором установлен Asterisk. Если на Asterisk для SIP сигнализации используется порт, отличный от 5060, укажите его значение через двоеточие после IP адреса. Установите галочку напротив полей для того, чтобы TAU-72 выполнял регистрацию абонентов.
- Чтобы все исходящие вызовы маршрутизировались через Asterisk в поле **Outbound** необходимо выбрать значение **on**.
- В пункте Authentication необходимо выбрать значение user defined для использования индивидуальных параметров регистрации (логин/пароль) абонентов.

## 🙏 ELTEX

| Network | settings PBX Switch Monitoring Sy        | vstem info Service                             | Log Out       |
|---------|------------------------------------------|------------------------------------------------|---------------|
| Main S  | SIP/H323 Profiles TCP/IP Ports Call      | limits Suppl. Service Codes Serial groups      | PickUp groups |
|         |                                          |                                                |               |
| SIP (   | Common H323 Profile 1 Profile 2 Pro      | file 3 Profile 4 Profile 5 Profile 6 Profile 7 | 7 Profile 8   |
| SIP     | Codecs Dialplan                          |                                                |               |
|         | Attention!!! Changing of these p         | arameters will lead to aborting of all calls   | 5111          |
|         | SIP                                      | configuration:                                 |               |
|         | Provy / Pogistrar / Use registration 1:  |                                                |               |
|         | Proxy / Registrar / Use registration 1.  | 192.100.10.103                                 |               |
|         | Proxy / Registrar / Use registration 2:  |                                                |               |
|         | Proxy / Registrar / Use registration 3:  |                                                |               |
|         | Proxy / Registrar / Use registration 4:  |                                                |               |
|         | Proxy / Registrar / Use registration 5:  |                                                |               |
|         | Home server test:                        | invite 🗸                                       |               |
|         | Keepalive time (s):                      | 60                                             |               |
|         | SIP-Domain:                              |                                                |               |
|         | Use domain to Register:                  |                                                |               |
|         | Registration Retry Interval (s):         | 30                                             |               |
|         | Inbound:                                 |                                                |               |
|         | Dial timeout                             | 10                                             |               |
|         |                                          | 1000                                           |               |
|         | Expires:                                 | 1800                                           |               |
|         | Authentication:                          |                                                |               |
|         | Username:                                |                                                |               |
|         | Password:                                |                                                |               |
|         | Ringback at answer 183:                  | 180 Ringing                                    |               |
|         | Bemote ringback:                         | don't send ringback in RTP                     | 1             |
|         | DTMF MIME Type:                          | application/dtmf-relay                         | <u>u</u>      |
|         | Hook flash MIME Type:                    | application/hook-flash                         |               |
|         | Escape hash uri                          |                                                |               |
|         | User=Phone:                              |                                                |               |
|         | Remove inactive media:                   |                                                |               |
|         | CT with replaces:                        |                                                |               |
|         | 100rel:                                  | supported 🗸                                    |               |
|         | Enable timer:                            |                                                |               |
|         | Min SE:                                  | 120                                            |               |
|         | Session expires (0 - unlimited session): | 0                                              |               |
|         |                                          | istration Defaults Submit Changes              |               |
|         | Condo Al Changes Refley                  |                                                |               |

Далее необходимо настроить план нумерации. В меню «*PBX/SIP-H323 Profiles/Profile N/Dialplan*» необходимо выполнить следующее:

- в ниспадающем списке выбрать значение Regular Expression Dialplan;
- в пункте Protocol выбрать значение SIP;
- в окне **Expression** произвести настройку плана нумерации при помощи регулярных выражений. Здесь можно указать разрешенные номера для исходящих вызовов.

| Network settings PBX Switch Monitoring System info Service Log Out                               |
|--------------------------------------------------------------------------------------------------|
| Main SIP/H323 Profiles TCP/IP Ports Call limits Suppl. Service Codes Serial groups PickUp groups |
| SIP Common H323 Profile 1 Profile 2 Profile 3 Profile 4 Profile 5 Profile 6 Profile 7 Profile 8  |
| SIP Custom Codecs Dialplan                                                                       |
| Regular Expression Dialplan                                                                      |
| Protocol: SIP                                                                                    |
| Expressions:                                                                                     |
| L15 S8 (3xxxxxx   8xxxxxxxx   7xxxx)                                                             |
|                                                                                                  |
|                                                                                                  |
|                                                                                                  |
|                                                                                                  |
|                                                                                                  |
|                                                                                                  |
|                                                                                                  |
|                                                                                                  |
|                                                                                                  |
|                                                                                                  |
|                                                                                                  |
|                                                                                                  |
| Undo All Changes Show help Submit Changes                                                        |
|                                                                                                  |
|                                                                                                  |

В данном примере запись в окне **Expression** означает, что исходящие вызовы разрешены только на номера с масками Зххххх, 8хххххххх и 7хххх. Для получения более подробной информации о синтаксисе регулярных выражений необходимо воспользоваться кнопкой **Show** help.

Для настройки абонентских портов необходимо перейти в меню **PBX/Ports**. Выполните следующие настройки:

- в столбце **Phone** ввести номера телефонов для используемых портов или задать номера автоматически с помощью кнопки **Auto numeration**;
- в столбце **SIP/H323 profile** выбрать созданный профиль, настроенный для работы с Asterisk;
- в столбце **Disabled** снять флаги напротив используемых портов;

| SI                                                                                | Р/НЗ: | 23 Profiles    | TCP/IP | Ports   | Call limits  | Supp     | l. Servic | e Codes   | Serial gr   | oups | PickUp grou           | ıps                 |          |     |
|-----------------------------------------------------------------------------------|-------|----------------|--------|---------|--------------|----------|-----------|-----------|-------------|------|-----------------------|---------------------|----------|-----|
| Attention!!! Changing of SIP port parameter will lead to aborting of all calls!!! |       |                |        |         |              |          |           |           |             |      |                       |                     |          |     |
| [                                                                                 | 1-1   | <b>3</b> 19-36 | 37-54  | 55-72 9 | Subscriber p | profiles | 5         |           |             |      |                       |                     |          |     |
|                                                                                   |       |                |        | 1       |              |          |           |           |             |      |                       |                     |          |     |
|                                                                                   | Port  | Phon           | e      | Use     | er name      | Cu       | Istom     | Proce     | ess flash   |      | Subscriber<br>profile | SIP/H323<br>profile | Disabled | Edi |
|                                                                                   | 1     | 70001          |        |         |              |          | At        | tended ca | alltransfer | ~    | Profile 1 💌           | Profile 2 🗸         |          | ×   |
|                                                                                   | 2     | 70002          |        |         |              |          | At        | tended ca | alltransfer | ~    | Profile 1 💌           | Profile 2 🗸         |          | *   |
|                                                                                   | 3     | 70003          |        |         |              |          | At        | tended ca | alltransfer | ~    | Profile 1 💌           | Profile 2 🗸         |          | *   |
|                                                                                   | 4     | 70004          |        |         |              |          | At        | tended ca | alltransfer | ~    | Profile 1 💌           | Profile 2 🗸         |          | *   |
|                                                                                   | 5     | 70005          |        |         |              |          | At        | tended ca | alltransfer | ~    | Profile 1 💌           | Profile 2 🗸         |          | *   |
|                                                                                   | 6     | 70006          |        |         |              |          | At        | tended ca | alltransfer | ~    | Profile 1 💌           | Profile 2 💌         |          | *   |
|                                                                                   | 7     | 70007          |        |         |              |          | At        | tended ca | alltransfer | ~    | Profile 1 💌           | Profile 2 🗸         |          | *   |
|                                                                                   | 8     | 70008          |        |         |              |          | At        | tended ca | alltransfer | ~    | Profile 1 💌           | Profile 2 🗸         |          | *   |
|                                                                                   | 9     | 70009          |        |         |              |          | At        | tended ca | alltransfer | ~    | Profile 1 💌           | Profile 2 🗸         |          | *   |
|                                                                                   | 10    | 70010          |        |         |              |          | At        | tended ca | alltransfer | ~    | Profile 1 💌           | Profile 2 💌         |          | *   |
|                                                                                   | 11    | 70011          |        |         |              |          | At        | tended ca | alltransfer | ~    | Profile 1 💌           | Profile 2 🗸         |          | *   |
|                                                                                   | 12    | 70012          |        |         |              |          | At        | tended ca | alltransfer | ~    | Profile 1 💌           | Profile 2 🗸         |          | *   |
|                                                                                   | 13    | 70013          |        |         |              |          | At        | tended ca | alltransfer | ~    | Profile 1 💌           | Profile 2 🗸         |          | *   |
|                                                                                   | 14    | 70014          |        |         |              |          | At        | tended ca | alltransfer | ~    | Profile 1 🗸           | Profile 2 🗸         |          | *   |
|                                                                                   | 15    | 70015          |        |         |              |          | At        | tended ca | alltransfer | ~    | Profile 1 💌           | Profile 2 🗸         |          | *   |
|                                                                                   | 16    | 70016          |        |         |              |          | At        | tended ca | alltransfer | ~    | Profile 1 💌           | Profile 2 🗸         |          | *   |
|                                                                                   | 17    | 70017          |        |         |              |          | At        | tended ca | alltransfer | ~    | Profile 1 💌           | Profile 2 🗸         |          | *   |
|                                                                                   | 18    | 70018          |        |         |              |          | At        | tended ca | alltransfer | ~    | Profile 1 💌           | Profile 2 💌         |          | *   |

• ввести логин/пароль в настройках каждого порта, для этого нажать на кнопку Edit 💸, выбрать вкладку Custom и заполнить соответствующие поля: Authentication name и Authentication password. Логин абонента в поле Authentication name должен совпадать с номером телефона.

| Custom | Common      | Call forward   | Suppl.                | Service | Groups   | PickUp |  |  |  |  |
|--------|-------------|----------------|-----------------------|---------|----------|--------|--|--|--|--|
|        |             |                |                       |         |          |        |  |  |  |  |
|        |             |                | Port 1                |         |          |        |  |  |  |  |
|        |             | Phone          | 70001                 |         |          |        |  |  |  |  |
|        |             | User name      |                       |         |          |        |  |  |  |  |
|        | Us          | e alt.number   |                       | [       |          |        |  |  |  |  |
|        |             | Alt.number     |                       |         |          |        |  |  |  |  |
|        | Authenti    | cation name    | 70001                 |         |          |        |  |  |  |  |
| Αι     | uthenticati | on password    | •••••                 |         |          |        |  |  |  |  |
|        |             | Custom         |                       | [       |          |        |  |  |  |  |
|        | Subs        | criber profile |                       | Profi   | e 1 💌    |        |  |  |  |  |
|        | SIP/        | H323 profile   | Profile 2 🗸           |         |          |        |  |  |  |  |
|        |             | Hot line       |                       | [       |          |        |  |  |  |  |
|        |             | Hot timeout    | 0                     |         |          |        |  |  |  |  |
|        |             | Hot number     |                       |         |          |        |  |  |  |  |
|        |             | CLIR:          |                       |         |          |        |  |  |  |  |
|        |             | DND:           |                       |         |          |        |  |  |  |  |
|        | St          | op dial at #:  |                       |         |          |        |  |  |  |  |
|        |             | Disabled       |                       | [       |          |        |  |  |  |  |
|        |             | SIP port       |                       | 5060    |          |        |  |  |  |  |
|        | P           | rocess flash   | Attended calltransfer |         |          |        |  |  |  |  |
|        |             | Call waiting   |                       | [       | <b>~</b> |        |  |  |  |  |
|        |             | Apply          | Cancel                | Defaul  | It       |        |  |  |  |  |

## 5. 2 НАСТРОЙКА БЕЗ РЕГИСТРАЦИИ АБОНЕНТОВ

Если регистрация на АТС не применяется и используется общая учетная запись для всех абонентов шлюза, настройки профиля в меню «*PBX/SIP-H323 Profiles/Profile N/SIP Custom*» необходимо произвести следующим образом:

- в пункте Proxy mode указать значение parking или homing;
- в оба поля **Proxy/Registrar/Use registration 1** ввести IP-адрес хоста, на котором установлен Asterisk. Если на Asterisk для SIP сигнализации используется порт, отличный от 5060, необходимо указать его значение через двоеточие после IP-адреса. Флаг напротив обоих указанных полей должен быть снят;
- чтобы все исходящие вызовы маршрутизировались через Asterisk, в поле **Outbound** необходимо выбрать значение **on**;
- в пункте Authentication необходимо выбрать значение global, чтобы задать параметры аутентификации (логин/пароль) одинаковые для всех абонентов;
- в поле Username указать логин для аутентификации абонентов;
- в поле **Password** указать пароль для аутентификации абонентов.

| Network | c settings PBX Switch Monitoring Sy      | stem info Servio  | e                       | Log Out           |
|---------|------------------------------------------|-------------------|-------------------------|-------------------|
| Main S  | SIP/H323 Profiles TCP/IP Ports Call      | limits Suppl. Se  | rvice Codes Serial gro  | ups PickUp groups |
|         |                                          |                   |                         |                   |
| SIP (   | Common H323 Profile 1 Profile 2 Pro      | file 3 Profile 4  | Profile 5 Profile 6 Pro | file 7 Profile 8  |
| SIP     | Codecs Dialplan                          |                   |                         |                   |
|         | Attention!!! Changing of these p         | arameters will le | ead to aborting of all  | calls!!!          |
|         | Proxy mode:                              | configuration:    | a 🔹                     | 1                 |
|         | Proxy / Registrar / Use registration 1:  | 192,168,18,183    | 192,168,18,183          |                   |
|         | Proxy / Registrar / Use registration 2:  |                   |                         |                   |
|         | Proxy / Registrar / Use registration 3:  |                   |                         |                   |
|         | Proxy / Registrar / Use registration 4:  |                   |                         |                   |
|         | Proxy / Registrar / Use registration 5:  |                   |                         |                   |
|         | Home server test:                        | invite            |                         |                   |
|         | Keepalive time (s):                      | 60                |                         |                   |
|         | SIP-Domain:                              |                   |                         |                   |
|         | Use domain to Register:                  |                   |                         |                   |
|         | Registration Retry Interval (s):         | 30                |                         |                   |
|         | Inbound:                                 |                   |                         |                   |
|         | Outbound:                                | on                | •                       | <u>·</u>          |
|         | Dial timeout                             | 10                |                         |                   |
|         | Expires:                                 | 1800              |                         |                   |
|         | Authentication:                          | global            | •                       | ·                 |
|         | Username:                                | acc_ta            | u72                     |                   |
|         | Password:                                | •••••             | •                       |                   |
|         | Ringback at answer 183:                  |                   |                         |                   |
|         | Ringback at callwaiting:                 | 180 R             | inging 💌                | 1                 |
|         | Remote ringback:                         | don't send        | I ringback in RTP       |                   |
|         | DTMF MIME Type:                          | applic            | ation/dtmt-relay        | 1                 |
|         | Fscape bash uri                          | арриса            | ation/nook-flash        | 1                 |
|         | User=Phone:                              |                   |                         |                   |
|         | Remove inactive media:                   |                   |                         |                   |
|         | P-RTP-Stat:<br>CT with replaces:         |                   |                         |                   |
|         | 100rel:                                  | suppo             | rted 🔽                  | 1                 |
|         | Enable timer:                            |                   | v                       |                   |
|         | Min SE:                                  | 120               |                         |                   |
|         | Session expires (0 - unlimited session): | 0                 |                         |                   |
|         | Undo All Changes Re-reg                  | istration Defau   | Its Submit Changes      |                   |
|         |                                          |                   |                         |                   |

План нумерации в меню *«PBX/SIP-H323 Profiles/Profile N/Dialplan»* настраивается так же, как и в случае с регистрацией абонентов.

Для настройки абонентских портов необходимо перейти в меню «*PBX/Ports*». Выполните следующие настройки:

- в столбце **Phone** ввести номера телефонов для используемых портов или задать номера автоматически с помощью кнопки **Auto numeration**;
- в столбце **SIP/H323 profile** должен быть выбран профиль, который ранее был настроен для работы с Asterisk;

| Main       SIP/H323 Profile       TCP/IP       Ports       Call limits       Suppl. Service Codes       Serial group       PickUp groups         Attention!!! Changing of SIP port parameter will lead to aborting of all calls!!!         Image: Sign of SiP port parameter will lead to aborting of all calls!!!         Image: Sign of SiP port parameter will lead to aborting of all calls!!!         Port       Phone       User name       Custom       Process flash       Subscriber       SiP/H323       Disbled call         1       70001       Image: Attended caltransfer       Profile 1       Profile 2       Image: Attended caltransfer       Profile 1       Profile 2       Image: Attended caltransfer       Profile 1       Profile 2       Image: Attended caltransfer       Profile 1       Profile 2       Image: Attended caltransfer       Profile 1       Profile 2       Image: Attended caltransfer       Profile 1       Profile 2       Image: Attended caltransfer       Profile 1       Profile 2       Image: Attended caltransfer       Profile 1       Profile 2       Image: Attended caltransfer       Profile 1       Profile 2       Image: Attended caltransfer       Profile 1       Profile 2       Image: Attended caltransfer       Profile 1       Profile 2       Image: Attended caltransfer       Pro                                                                                                    | Network se                                                                        | ettin | gs <b>PBX</b> | Switch | Monitori | ng Syste   | em info | Serv    | ice          |             |        |             |                     | L        | .og Out |
|----------------------------------------------------------------------------------------------------|-----------------------------------------------------------------------------------|-------|---------------|--------|----------|------------|---------|---------|--------------|-------------|--------|-------------|---------------------|----------|---------|
| Attention of SIP port parameter will lead to aborting of all callstation         1-18       19-36       37-54       55-72       Subscriber profiles <sup>1</sup> 20001 <sup>1</sup> <sup>1</sup>                                                                                                    | Main SIP/                                                                         | /H32  | 3 Profiles    | TCP/IP | Ports    | Call limit | s Sup   | pl. Ser | vice Codes   | Serial gr   | oups   | PickUp grou | ups                 |          |         |
| 1-18       19-36       37-54       55-72       Subscriber profiles         Phone       User name       Custom       Process flash       Subscriber       SIP/H323       Disabled Edit         1       70001       Image: Attended caltransfer       Profile       Profile       Profile       Profile       Profile       Profile       Profile       Image: Profile       Image: Profile       I                                                                                                    | Attention!!! Changing of SIP port parameter will lead to aborting of all calls!!! |       |               |        |          |            |         |         |              |             |        |             |                     |          |         |
| Port       Phone       User name       Custom       Process flash       Subscriber       SIP/H322       Disabled Edit         1       70001       Image: Attended caltransfer       Profile 1       Profile 2       Image: Attended caltransfer       Profile 1       Profile 2       Image: Attended caltransfer       Profile 2       Image: Attended caltransfer       Profile 1       Profile 2       Image: Attended caltransfer       Profile 1       Profile 2       Image: Attended caltransfer       Profile 2       Image: Attended caltransfer       Pr                                                                                                    | 1                                                                                 | 1-18  | 10-36         | 37-54  | 55-72 0  | Subscriber | profil  | ac      |              |             |        |             |                     |          |         |
| Prote         Phone         User name         Custom         Process flash         Subscribe         SIP/H323         Disabled Edit           1         20001          Attended caltransfer w         Profile 1         Profile 2          >         >         >         >         >         >         >         >         >         >         >         >         >         >         >         >         >         >         >         >         >         >         >         >         >         >         >         >         >         >         >         >         >         >         >         >         >         >         >         >         >         >         >         >         >         >         >         >         >         >         >         >         >         >         >         >         >         >         >         >         >         >         >         >         >         >         >         >         >         >         >         >         >         >         >         >         >         >         >         >         >         >         >         >         >         > <td></td> <td></td> <td>19 30</td> <td>57 54</td> <td>5572</td> <td>obscriber</td> <td>prom</td> <td></td> <td></td> <td></td> <td></td> <td></td> <td></td> <td></td> <td></td>                                                                                                    |                                                                                   |       | 19 30         | 57 54  | 5572     | obscriber  | prom    |         |              |             |        |             |                     |          |         |
| 1       70001       Attended caltransfer       Profile 1       Profile 2       \$         2       70002       Attended caltransfer       Profile 1       Profile 2       \$         3       70003       Attended caltransfer       Profile 1       Profile 2       \$         4       70004       Attended caltransfer       Profile 1       Profile 2       \$         5       70005       Attended caltransfer       Profile 1       Profile 2       \$         6       70006       Attended caltransfer       Profile 1       Profile 2       \$         7       70007       Attended caltransfer       Profile 1       Profile 2       \$         8       70008       Attended caltransfer       Profile 1       Profile 2       \$         9       70007       Attended caltransfer       Profile 1       Profile 2       \$         10       7010       Attended caltransfer       Profile 1       Profile 2       \$         11       70010       Attended caltransfer       Profile 1       Profile 2       \$         12       7011       Attended caltransfer       Profile 1       Profile 2       \$         13       7013       Attended caltransfer       Profile 1                                                                                                    | P                                                                                 | ort   | Phor          | ne     | Use      | er name    | C       | Custom  | Proce        | ess flash   |        | Subscriber  | SIP/H323<br>profile | Disabled | Edit    |
| 2       70002       Attended caltransfer w       Profie 1 w       Profie 2 w       *         3       70003       Attended caltransfer w       Profie 1 w       Profie 2 w       *         4       70004       Attended caltransfer w       Profie 1 w       Profie 2 w       *         5       70005       Attended caltransfer w       Profie 1 w       Profie 2 w       *         6       70006       Attended caltransfer w       Profie 1 w       Profie 2 w       *         7       70007       Attended caltransfer w       Profie 1 w       Profie 2 w       *         8       70008       Attended caltransfer w       Profie 1 w       Profie 2 w       *         9       70009       Attended caltransfer w       Profie 1 w       Profie 2 w       *         10       7010       Attended caltransfer w       Profie 1 w       Profie 2 w       *         11       7011       Attended caltransfer w       Profie 1 w       Profie 2 w       *         13       7013       Attended caltransfer w       Profie 1 w       Profie 2 w       *         14       70014       Attended caltransfer w       Profie 1 w       Profie 2 w       *         15       7015       Attended                                                                                                    | _                                                                                 | 1     | 70001         |        |          |            |         |         | Attended c   | alltransfer | ~      | Profile 1 🗸 | Profile 2 🗸         |          | *       |
| 3       70003       Image: Straight of the straight of the st | _                                                                                 | 2     | 70002         |        |          |            |         |         | Attended c   | alltransfer | ~      | Profile 1 🗸 | Profile 2 🗸         |          | *       |
| 4       70004       Image: Attended caltransfer image: Profile 1 image: Profile 2 image: Attended caltransfer image: Profile 1 image: Profile 2 image: Attended caltransfer image: Profile 1 image: Profile 2 image: Attended caltransfer image: Profile 1 image: Profile 2 image: Profile 2 image: Profile 1 image: Profile 2 image: Profile 1 image: Profile 2 image: Profile 2 image: Profile 1 image: Profile 2 image: Profile 2 image: Profi | _                                                                                 | 3     | 70003         |        |          |            |         |         | Attended c   | alltransfer | ~      | Profile 1 💌 | Profile 2 🛩         |          | *       |
| 5       70005       Attended caltransfer       Profile 1       Profile 2       *         6       70006       Attended caltransfer       Profile 1       Profile 2       *         7       70007       Attended caltransfer       Profile 1       Profile 2       *         8       70008       Attended caltransfer       Profile 1       Profile 2       *         9       70009       Attended caltransfer       Profile 1       Profile 2       *         10       70010       Attended caltransfer       Profile 1       Profile 2       *         11       70010       Attended caltransfer       Profile 1       Profile 2       *         12       70012       Attended caltransfer       Profile 1       Profile 2       *         13       70013       Attended caltransfer       Profile 1       Profile 2       *         14       70014       Attended caltransfer       Profile 1       Profile 2       *         16       70016       Attended caltransfer       Profile 1       Profile 2       *         18       70018       Attended caltransfer       Profile 1       Profile 2       *         18       70018       Attended caltransfer       Profile 1 <td>-</td> <td>4</td> <td>70004</td> <td></td> <td></td> <td></td> <td></td> <td></td> <td>Attended c</td> <td>alltransfer</td> <td>~</td> <td>Profile 1 🗸</td> <td>Profile 2 💌</td> <td></td> <td>*</td>                                                                                                    | -                                                                                 | 4     | 70004         |        |          |            |         |         | Attended c   | alltransfer | ~      | Profile 1 🗸 | Profile 2 💌         |          | *       |
| 6       70006       Attended caltransfer       Profile 1       Profile 2       **         7       70007       Attended caltransfer       Profile 1       Profile 2       **         8       70008       Attended caltransfer       Profile 1       Profile 2       **         9       70009       Attended caltransfer       Profile 1       Profile 2       **         10       70010       Attended caltransfer       Profile 1       Profile 2       **         11       70011       Attended caltransfer       Profile 1       Profile 2       **         12       70012       Attended caltransfer       Profile 1       Profile 2       **         13       70013       Attended caltransfer       Profile 1       Profile 2       **         14       70014       Attended caltransfer       Profile 1       Profile 2       **         15       70015       Attended caltransfer       Profile 1       Profile 2       **         16       70016       Attended caltransfer       Profile 1       Profile 2       **         18       70018       Attended caltransfer       Profile 1       Profile 2       **         18       70018       Attended caltransfer                                                                                                    | _                                                                                 | 5     | 70005         |        |          |            |         |         | Attended c   | alltransfer | ~      | Profile 1 💌 | Profile 2 💌         |          | *       |
| 7       70007       Image: Attended caltransfer       Profile 1       Profile 2       Image: Attended caltransfer       Profile 1       Profile 2       Image: Attended caltransfer       Image: Attended caltransfer       Profile 1       Profile 2       Image: Attended caltransfer       Image: Attended caltransfer       Image: Attended caltr                                                                                                    | -                                                                                 | 6     | 70006         |        |          |            |         |         | Attended c   | alltransfer | ~      | Profile 1 🗸 | Profile 2 🗸         |          | *       |
| 8       70008       Attended caltransfer       Profile 1       Profile 2       *         9       70009       Attended caltransfer       Profile 1       Profile 2       *         10       70010       Attended caltransfer       Profile 1       Profile 2       *         11       70011       Attended caltransfer       Profile 1       Profile 2       *         11       70012       Attended caltransfer       Profile 1       Profile 2       *         12       70012       Attended caltransfer       Profile 1       Profile 2       *         13       70013       Attended caltransfer       Profile 1       Profile 2       *         14       70014       Attended caltransfer       Profile 1       Profile 2       *         15       70015       Attended caltransfer       Profile 1       Profile 2       *         16       70016       Attended caltransfer       Profile 1       Profile 2       *         18       70018       Attended caltransfer       Profile 1       Profile 2       *         18       70018       Attended caltransfer       Profile 1       Profile 2       *         18       70018       Attended caltransfer       Profile 1<                                                                                                    | -                                                                                 | 7     | 70007         |        |          |            |         |         | Attended c   | alltransfer | ~      | Profile 1 🗸 | Profile 2 🗸         |          | *       |
| 9       70009       Image: Attended caltransfer image: Profile 1 image: Profile 2 image: Profile 1 image: Profile 2 image: Profile 2 image: Profile 1 image: Profile 2 image: Profile 1 image: Profile 2 image: Profile 2 image: Profile 2 image: Profile 1 image: Profile 2 image: Profile 2 image: Prof |                                                                                   | 8     | 70008         |        |          |            |         |         | Attended c   | alltransfer | ~      | Profile 1 💌 | Profile 2 💌         |          | *       |
| 10       70010       Image: Attended caltransfer image: Profile 1 image: Profile 2 image: Attended caltransfer image: Profile 1 image: Profile 2 image: Profile 2 image: Profile 1 image: Profile 2 image: Profile 1 image: Profile 2 image: Profile 2 image: Profile 1 image: Profile 2 image: Profile 2 |                                                                                   | 9     | 70009         |        |          |            |         |         | Attended c   | alltransfer | ~      | Profile 1 💌 | Profile 2 🛩         |          | *       |
| 11       70011       Attended caltransfer       Profile 1       Profile 2       *         12       70012       Attended caltransfer       Profile 1       Profile 2       *         13       70013       Attended caltransfer       Profile 1       Profile 2       *         14       70014       Attended caltransfer       Profile 1       Profile 2       *         15       70015       Attended caltransfer       Profile 1       Profile 2       *         16       70017       Attended caltransfer       Profile 1       Profile 2       *         18       70018       Attended caltransfer       Profile 1       Profile 2       *         Undo All Changes                                                                                                    | :                                                                                 | 10    | 70010         |        |          |            |         |         | Attended c   | alltransfer | ~      | Profile 1 💌 | Profile 2 🛩         |          | *       |
| 12       70012       Attended caltransfer       Profile 1       Profile 2       *         13       70013       Attended caltransfer       Profile 1       Profile 2       *         14       70014       Attended caltransfer       Profile 1       Profile 2       *         15       70015       Attended caltransfer       Profile 1       Profile 2       *         16       70016       Attended caltransfer       Profile 1       Profile 2       *         17       70017       Attended caltransfer       Profile 1       Profile 2       *         18       70018       Attended caltransfer       Profile 1       Profile 2       *         Undo All Changes                                                                                                    | :                                                                                 | 11    | 70011         |        |          |            |         |         | Attended c   | alltransfer | ~      | Profile 1 💌 | Profile 2 💌         |          | *       |
| 13       70013       Image: Constraint of the second second secon | :                                                                                 | 12    | 70012         |        |          |            |         |         | Attended c   | alltransfer | ~      | Profile 1 💌 | Profile 2 💌         |          | *       |
| 14       70014       Attended caltransfer       Profile 1       Profile 2       *         15       70015       Attended caltransfer       Profile 1       Profile 2       *         16       70016       Attended caltransfer       Profile 1       Profile 2       *         17       70017       Attended caltransfer       Profile 1       Profile 2       *         18       70018       Attended caltransfer       Profile 1       Profile 2       *         Undo All Changes                                                                                                    | :                                                                                 | 13    | 70013         |        |          |            |         |         | Attended c   | alltransfer | ~      | Profile 1 💌 | Profile 2 💌         |          | *       |
| 15       70015       Image: Constraint of the second second secon | :                                                                                 | 14    | 70014         |        |          |            |         |         | Attended c   | alltransfer | ~      | Profile 1 🗸 | Profile 2 💌         |          | *       |
| 16       70016       Attended caltransfer       Profile 1       Profile 2       *         17       70017       Attended caltransfer       Profile 1       Profile 2       *         18       70018       Attended caltransfer       Profile 1       Profile 2       *         Undo All Changes       Auto numeration       Submit Changes                                                                                                    | :                                                                                 | 15    | 70015         |        |          |            |         |         | Attended c   | alltransfer | ~      | Profile 1 🗸 | Profile 2 💌         |          | *       |
| 17       70017       Attended calltransfer       Profile 1       Profile 2       *         18       70018       Attended calltransfer       Profile 1       Profile 2       *         Undo All Changes                                                                                                    | :                                                                                 | 16    | 70016         |        |          |            |         |         | Attended c   | alltransfer | ~      | Profile 1 💌 | Profile 2 💌         |          | *       |
| 18       70018       Attended calltransfer       Profile 1       Profile 2       *         Undo All Changes       Auto numeration       Submit Changes                                                                                                    | :                                                                                 | 17    | 70017         |        |          |            |         |         | Attended c   | alltransfer | ~      | Profile 1 🗸 | Profile 2 💌         |          | *       |
| Undo All Changes Auto numeration Submit Changes                                                                                                    | :                                                                                 | 18    | 70018         |        |          |            |         |         | Attended c   | alltransfer | ~      | Profile 1 💌 | Profile 2 💌         |          | *       |
|                                                                                                    |                                                                                   |       |               |        | [        |            | hange   | s Ai    | uto numerati | on Sul      | bmit C | hanges      |                     |          |         |
|                                                                                                    |                                                                                   |       |               |        |          |            |         |         |              |             |        |             |                     |          |         |

#### • в столбце **Disabled** на используемых портах галочка должна быть снята.

Нет необходимости указывать индивидуальные значения логин/пароль для каждого порта, для аутентификации будут использоваться данные, указанные в полях **Username** и **Password** меню конфигурации SIP профиля.